## <目次>

- Outlook(new)にメールアカウントを初めて設定する場合 ………1ページ

### <注意事項>

お使いの「Outlook (new)」のバージョンにより、機能・画面名や操作手順が異なる場合がございます。

# Outlook (new)1.2025.205.100 設定方法(IMAP)

<メールソフトを手動で設定する>※新規でアカウントを作成する場合

1. 「スタート」から「Outlook (new)」を 3. 「新しい Outlook へようこそ」 画面でメ 起動します ールアドレスを入力し、「続行」をクリッ クします 0 OneDrive 新しい Outlook へようこそ 0 Outlook (new) Ρ Outlook では、Microsoft 365、Gmail、 Yahoo、iCloud、IMAP、POP がサポートされ ています。 詳細を表示 . おすすめのアカウント ① ch\_taro@\*\*.cyberhome.ne.jp V Q検索 アカウントがありませ Outlook.com メール アカウントを作 んか? 成します 2. 「新しい Outlook へようこそ」 画面が表 示されます ※この画面はメールアカウント未登録時に 表示されます 続行 おすすめのアカウント: [メールアドレス] を入 新しい Outlook へようこそ 💁 M ył 📥 🖂 力 は、Microsoft 365、Gmail、 H、IMAP、POP がサポートされ います。 詳細を表示 例) ch taro@\*\*.cyberhome.ne.jp おすすめのアカウント 〇 ※@の後ろの"\*\*"は、お客様によって異なります アカウントがありませ Outlook.com メールアカウントを作 10FT

# 4. 表示された画面で「プロバイダーを選択」 をクリックします

|                    | cil_taro@ | ie.ne.jp |  |
|--------------------|-----------|----------|--|
| パスワード * ①          |           |          |  |
| パスワードを忘<br>表示数を増やす | れた場合<br>● |          |  |
|                    |           |          |  |
|                    |           |          |  |

5. 「メール プロバイダーの選択」画面で、 「IMAP」をクリックします

|    | ch_taro@**.cyberhome.ne.jp                         |
|----|----------------------------------------------------|
| 0  | Microsoft 365<br>Office365、Exchange                |
| 0  | Outlook.com<br>@outlook.com、@live.com、@hotmail.com |
| M  | Gmail                                              |
| y! | Yahoo                                              |
|    | iCloud                                             |
|    | IMAP                                               |
|    | POP                                                |

6. 表示された画面で「パスワード」を入力 後、「表示数を増やす」スイッチを切り替 え表示内容を確認し、「続行」をクリック します

|                                    | 2                                  |
|------------------------------------|------------------------------------|
| cn_taro@**.cybe                    | rnome.ne.jp                        |
| $\square$                          |                                    |
| パスワード * ①                          |                                    |
|                                    |                                    |
| パスワードを忘れた場合                        |                                    |
| 表示数を増やす 👥                          |                                    |
| おすすめの設定を使用する 🌑                     |                                    |
| IMAP 受信サーバー *                      | ポート。                               |
| imap.cyberhome.ne.jp               | 993                                |
| セキュア接続タイプ                          |                                    |
| SSL / TLS (推奨)                     |                                    |
| SMTP 構成                            |                                    |
| SMTPユーザー名 *                        |                                    |
| ch_taro@**.cyberhome.ne.jp         |                                    |
| SMTPパスワード                          |                                    |
| ****                               |                                    |
| IMAP/POP パスワードと異なる場合は、SM<br>い。     | TP パスワードを入力してく1                    |
| SMTP送信サーバー *                       | ポート                                |
| smtp.cyberhome.ne.jp               | 465                                |
| セキュア接続タイプ                          |                                    |
| SSL / TLS (推奨)                     |                                    |
| 続行                                 | プロバイダーを                            |
|                                    |                                    |
|                                    | ティンファレチェキ                          |
| 1 トル:IMAP と表示され<br>フロード・「メ」 II マドリ | 、こいることを唯<br>、フパフロ- ド <sup>1・</sup> |
| ヘ_=ヽ. [メ=ハ/ トレ                     |                                    |
| マキュリティ保護のため、パス                     | ワードは「*」で表                          |
| れます                                |                                    |
| 示数を増やす:スイッチを                       | と<br>右へ切り替える                       |
| P 受信サーバー:imap.c                    | yberhome.ne.j                      |
| 示されていることを確認                        |                                    |
|                                    | ヽフ フ L ナ T ヤ= T                    |

#### 8. 「Microsoft はお客様のプライバシーを尊 ■SMTP 接続 重しています」画面を確認し、「次へ」を ・ SMTP ユーザー名: [メールアドレス]と表示され クリックします ていることを確認 例) ch\_taro@\*\*.cyberhome.ne.jp ※@の後ろの"\*\*"は、お客様によって異なります Microsoft はお客様のプライバシーを ・ SMTP パスワード : $[ メ - \mu P F \nu Z \cap Z \cap F ]$ 尊重しています と表示されていることを確認 ※セキュリティ保護のため、パスワードは「\*」で表示 ch\_taro@\*\*cyberhome.ne.jp されます ・ SMTP 送信サーバー: smtp.cyberhome.ne.jp と 表示されていることを確認 ・ポート: 465 と表示されていることを確認 ・ セキュア接続タイプ: SSL / TLS (推奨)と表示さ データを Outlook に委ねる場合でも、そのデータの所有者はユ れていることを確認 ーザーのままです。 必須の診断データ Outlook がインストールされているデバイスで Outlook のセキュ 7. 「IMAP アカウントを同期する」 画面の表 リティ、最新の状態、適切な動作を維持するために、必要な診断 データを収集します。これは Outlook の基本的な機能に関連し 示内容を確認し、「続行」をクリックしま ており、名前、メールの内容、Outlook とは無関係なアプリに 関する情報は含まれていません。詳細情報 す プライバシー設定 プライバシー設定は通常、同じアカウントで Outlook にサイン インしているすべてのデバイスに適用されます。詳細情報 プライバシー設定、収集するデータ、およびその使用方法を確認 IMAP アカウントを同期する しましょう。管理できるプライバシー設定が追加または改善さ た場合はお知らせします。 次へ Ch\_taro@\*\*.cyberhome.ne.jp IMAP アカウントを Outlook に追加するには、 9.「一緒に進歩する」画面で任意に選択し、 メールを Microsoft Cloud と同期する必要があ ります。Outlook で作成した連絡先とイベント 「承諾」をクリックします は、Microsoft Cloud に保存されます。 詳細 ※オプションのデータを送信します / 送信 情報 しませんは、任意で選択します 一緒に進歩する ch\_taro@\*\*cyberhome.ne.jp 続行 キャンセル 追加の診断データと利用状況データを Microsoft に送信していただ けると、継続して改善を行うことができます。これらのデータに は、ユーザーの名前、メールの内容、Outlook とは無関係なアプリ に関する情報は含まれません詳細情報。 Outlook に関するオプションのデータを Microsoft に送信しますか? () はい、オプションのデータを送信します いいえ、オプションのデータを送信しません 承諾

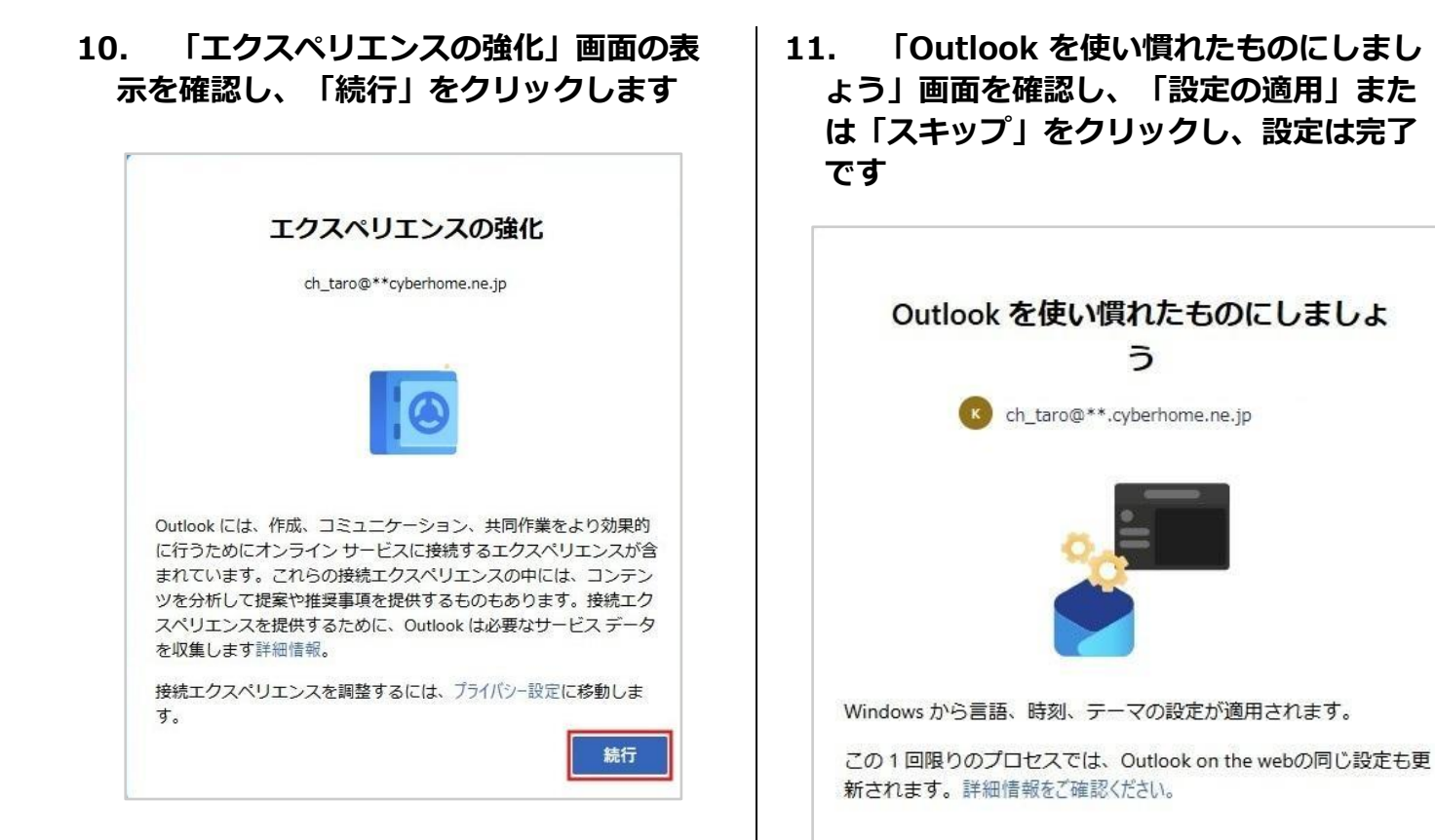

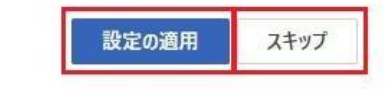

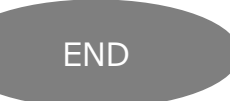

# Outlook(new)1.2025.205.100 設定方法(IMAP)

<メールソフトを手動で設定する>※新規アカウントを追加する場合

1. 「スタート」から「Outlook (new)」を 起動します

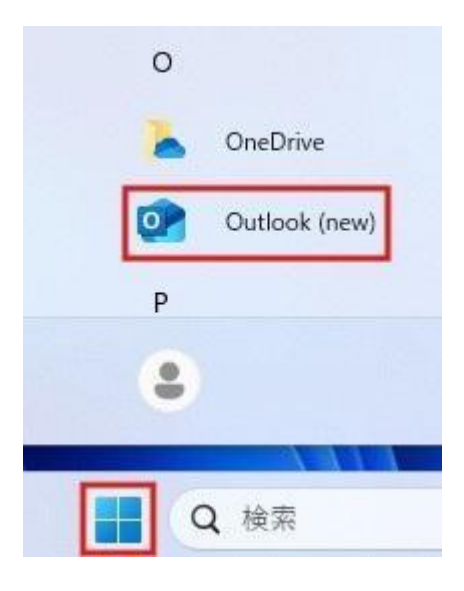

2. Outlook(new)画面のヘッダの「歯車」を クリックします

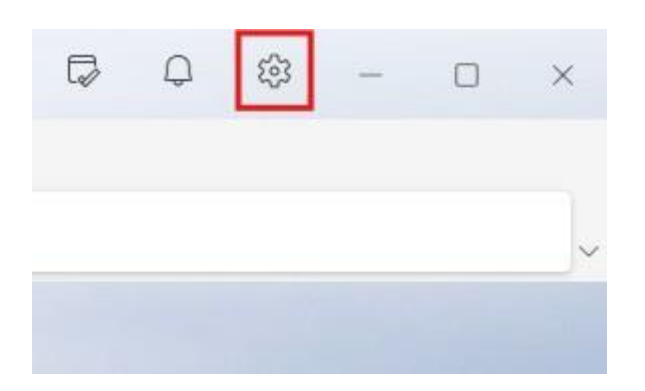

#### 3. 「設定」画面で「アカウントの追加」をク リックします

| アカウント                                  |                  |
|----------------------------------------|------------------|
| メール アカウント                              |                  |
| Outlook に追加されたすべてのメール アカウントを表示および管理します | その一次の方式の「おかった」の注 |
| @outlook.jp                            | 管理               |

4.「すべてのメール アカウントを追加する」 画面でメールアドレスを入力し、「続行」 をクリックします

| Outloc<br>Yahoo、id | k では、Microsoft 365、<br>Cloud、IMAP、POP がサ | Gmail、<br>ポートされ |
|--------------------|------------------------------------------|-----------------|
| おすすめの              | くいます。 詳細を衣示                              |                 |
| ch taro@           | **.cyberhome.ne.jp                       | ~               |
| アカウントが<br>んか?      | ありませ Outlook.com メール:<br>成します            | アカウントを作         |
|                    |                                          |                 |
|                    |                                          |                 |
|                    |                                          |                 |

・おすすめのアカウント: [メールアドレス] を入力

例) ch\_taro@\*\*.cyberhome.ne.jp※@の後ろの"\*\*"は、お客様によって異なります

| ックしまり                                                                                                    | <ul> <li>後、「表示数を増やす」</li> <li>え表示内容を確認し、「</li> <li>します</li> </ul>                                                                                                    | ワード」を入た<br>スイッチを切り<br>続行」をクリッ                    |
|----------------------------------------------------------------------------------------------------|----------------------------------------------------------------------------------------------------|--------------------------------------------------|
| POP                                                                                                    |                                                                                                    |                                                  |
| ch_taro@**.cyberhome.ne.jp                                                                                                    |                                                                                                    |                                                  |
|                                                                                                    | IMAP                                                                                                    |                                                  |
| $\sim$                                                                                                    | ch_taro@**.cyberh                                                                                                    | ome.ne.jp                                        |
| - ۲ × ()                                                                                                    |                                                                                                    |                                                  |
|                                                                                                    |                                                                                                    |                                                  |
| ドを忘れた場合                                                                                                    | パスワード*①                                                                                                    |                                                  |
| <ul><li>すけました</li></ul>                                                                                                    |                                                                                                    |                                                  |
|                                                                                                    | バスワードを忘れた場合                                                                                                    |                                                  |
|                                                                                                    | 表示数を増やす                                                                                                    |                                                  |
|                                                                                                    | おすすめの設定を使用する                                                                                                    |                                                  |
|                                                                                                    | IMAP 受信サーバー *                                                                                                    | ポート *                                            |
|                                                                                                    | imap.cyberhome.ne.jp                                                                                                    | 993                                              |
| 続行 プロバイダーを選択                                                                                                    | セキュア接続タイプ                                                                                                    |                                                  |
|                                                                                                    | SSL / TLS (推奨)                                                                                                    |                                                  |
|                                                                                                    |                                                                                                    |                                                  |
|                                                                                                    |                                                                                                    |                                                  |
| ル プロバイダの選択」画面で、                                                                                                    | SMTP 構成                                                                                                    |                                                  |
| ル プロバイダの選択」画面で、<br>P」をクリックします                                                                                                    | SMTP 構成<br>SMTPユーザー名 *                                                                                                    |                                                  |
| レプロバイダの選択」画面で、<br>り」をクリックします                                                                                                    | SMTP 構成<br>SMTPユーザー名 *<br>ch_taro@**.cyberhome.ne.jp                                                                                                    |                                                  |
| ル プロバイダの選択」画面で、<br>P」をクリックします                                                                                                    | SMTP 構成<br>SMTPユーザー名 *<br>ch_taro@**.cyberhome.ne.jp<br>SMTPパスワード                                                                                                    |                                                  |
| ル プロバイダの選択」画面で、<br>.P」をクリックします<br>メールプロバイダーの選択                                                                                                    | SMTP 構成<br>SMTPユーザー名 *<br>ch_taro@**.cyberhome.ne.jp<br>SMTPパスワード<br>*******<br>IMAP/POP パスワードと異なる場合は、SMTP                                                                                        | パスワードを入力してくだ                                     |
| レプロバイダの選択」画面で、<br>P」をクリックします<br>メールプロバイダーの選択<br>ch_taro@**.cyberhome.ne.jp                                                                                                    | SMTP 構成<br>SMTPユーザー名 *<br>ch_taro@**.cyberhome.ne.jp<br>SMTPパスワード<br>******<br>IMAP/POP パスワードと異なる場合は、SMTP<br>い。                                                                                   | パスワードを入力してくだ                                     |
| ップロバイダの選択」画面で、<br>シ」をクリックします<br>メールプロバイダーの選択<br>ch_taro@**.cyberhome.ne.jp                                                                                                    | SMTP 構成<br>SMTPユーザー名 *<br>ch_taro@**.cyberhome.ne.jp<br>SMTPパスワード<br>******<br>IMAP/POPパスワードと異なる場合は、SMTP<br>い。                                                                                    | パスワードを入力してくだ<br>ポート *                            |
| プロバイダの選択」画面で、<br>をクリックします<br>メールプロバイダーの選択<br>ch_taro@**.cyberhome.ne.jp<br>Microsoft 365<br>Office365, Exchange                                                                                                    | SMTP 構成<br>SMTPユーザー名 *<br>ch_taro@**.cyberhome.ne.jp<br>SMTPパスワード<br>******<br>IMAP/POP パスワードと異なる場合は、SMTP<br>い。<br>SMTP送信サーバー *<br>smtp.cyberhome.ne.jp                                           | パスワードを入力してくだ<br>ポート*<br>                         |
| プロバイダの選択」画面で、<br>をクリックします<br><i>Cールプロバイダーの選択</i><br>ch_taro@**.cyberhome.ne.jp<br>Microsoft 365<br>Office365, Exchange                                                                                                    | SMTP 構成<br>SMTPユーザー名*<br>ch_taro@**.cyberhome.ne.jp<br>SMTPパスワード<br>*******<br>IMAP/POPパスワードと異なる場合は、SMTP<br>い。<br>SMTP送信サーバー*<br>smtp.cyberhome.ne.jp<br>セキュア接続タイプ                                | パスワードを入力してくだ<br>ポート*<br>                         |
| プロバイダの選択」画面で、<br>をクリックします<br>ールプロバイダーの選択<br>ch_taro@**.cyberhome.ne.jp<br>Microsoft 365<br>Office365, Exchange<br>Outlook.com<br>@outlook.com, @live.com, @hotmail.com                                                                                                    | SMTP 構成<br>SMTPユーザー名 *<br>ch_taro@**.cyberhome.ne.jp<br>SMTPパスワード<br>******<br>IMAP/POP パスワードと異なる場合は、SMTP<br>い。<br>SMTP送信サーバー *<br>smtp.cyberhome.ne.jp<br>セキュア接続タイプ<br>SSL / TLS (推奨)            | パスワードを入力してくだ<br>ポート*<br>465                      |
| プロバイダの選択」画面で、<br>をクリックします                                                                                                    | SMTP 構成<br>SMTPユーザー名*<br>ch_taro@**.cyberhome.ne.jp<br>SMTPパスワード<br>******<br>IMAP/POPパスワードと異なる場合は、SMTP<br>い。<br>SMTP送信サーバー*<br>smtp.cyberhome.ne.jp<br>セキュア接続タイプ<br>SSL / TLS (推奨)               | パスワードを入力してくだ:<br>ポート*<br>465<br>プロバイダーを選         |
| <ul> <li>プロバイダの選択」画面で、</li> <li>シロリックします</li> <li>メールプロバイダーの選択</li> <li>ch_taro@**.cyberhome.ne.jp</li> <li>Microsoft 365<br/>Office365, Exchange</li> <li>Outlook.com<br/>@outlook.com, @live.com, @hotmail.com</li> <li>Gmail</li> </ul>                                                      | SMTP 構成<br>SMTPユーザー名 *<br>ch_taro@**.cyberhome.ne.jp<br>SMTPパスワード<br>******<br>IMAP/POPパスワードと異なる場合は、SMTP<br>い。<br>SMTP送信サーバー *<br>smtp.cyberhome.ne.jp<br>セキュア接続タイプ<br>SSL / TLS (推奨)             | パスワードを入力してくだ<br>ポート*<br>465<br>プロバイダーを選          |
| プロバイダの選択」画面で、<br>をクリックします<br>メールプロバイダーの選択<br>ch_taro@**.cyberhome.ne.jp<br>Microsoft 365<br>Office365, Exchange<br>Outlook.com<br>@outlook.com, @live.com, @hotmail.com                                                                                                    | SMTP 構成<br>SMTPユーザー名*<br>ch_taro@**.cyberhome.ne.jp<br>SMTPパスワード<br>******<br>IMAP/POPパスワードと異なる場合は、SMTP<br>い。<br>SMTP送信サーバー*<br>smtp.cyberhome.ne.jp<br>セキュア接続タイプ<br>SSL / TLS (推奨)               | パスワードを入力してくだ<br>ポート*<br>465<br>プロバイダーを通          |
| はプロバイダの選択」画面で、<br>PJ をクリックします<br>メールプロバイダーの選択<br>ch_taro@**.cyberhome.ne.jp<br>Microsoft 365<br>Office365、Exchange<br>Outlook.com<br>@outlook.com, @ive.com, @hotmail.com<br>formail<br>Yahoo                                                                                                   | SMTP 構成<br>SMTPユーザー名*<br>ch_taro@**.cyberhome.ne.jp<br>SMTPパスワード<br>******<br>IMAP/POP パスワードと異なる場合は、SMTP<br>い。<br>SMTP送信サーバー*<br>smtp.cyberhome.ne.jp<br>セキュア接続タイプ<br>SSL / TLS (推奨)              | パスワードを入力してくだ<br>ポート*<br>465<br>プロバイダーを道          |
| <ul> <li>ンプロバイダの選択」画面で、<br/>ショクリックします</li> <li>メールプロバイダーの選択</li> <li>ch_taro@**.cyberhome.ne.jp</li> <li>Microsoft 365<br/>Office365, Exchange</li> <li>Outlook.com<br/>@outlook.com, @live.com, @hotmail.com</li> <li>Gmail</li> <li>Yahoo</li> <li>iCloud</li> </ul>                          | SMTP 構成<br>SMTPユーザー名 *<br>ch_taro@**.cyberhome.ne.jp<br>SMTPパスワード<br>******<br>IMAP/POPパスワードと異なる場合は、SMTP<br>い。<br>SMTP送信サーバー *<br>smtp.cyberhome.ne.jp<br>セキュア接続タイプ<br>SSL / TLS (推奨)             | パスワードを入力してくだ<br>ポート *<br>                        |
| ンプロバイダの選択」画面で、<br>ク」をクリックします<br>メールプロバイダーの選択<br>ch_taro@**.cyberhome.ne.jp<br>Microsoft 365<br>Office365, Exchange<br>Outlook.com<br>@outlook.com, @live.com, @hotmail.com<br>Gmail<br>Yahoo<br>iCloud                                                                                          | SMTP 構成<br>SMTPユーザー名*<br>ch_taro@**.cyberhome.ne.jp<br>SMTP/パスワード<br>******<br>IMAP/POP パスワードと異なる場合は、SMTP<br>い。<br>SMTP送信サーバー*<br>smtp.cyberhome.ne.jp<br>セキュア接続タイプ<br>SSL / TLS (推奨)             | パスワードを入力してくだ<br>ポート*<br>465<br>プロバイダーを選          |
| プロバイダの選択」画面で、<br>をクリックします                                                                                                    | SMTP 構成<br>SMTPユーザー名*<br>ch_taro@**.cyberhome.ne.jp<br>SMTPパスワード<br>******<br>IMAP/POP パスワードと異なる場合は、SMTP<br>い。<br>SMTP送信サーバー*<br>smtp.cyberhome.ne.jp<br>セキュア接続タイプ<br>SSL / TLS (推奨)              | パスワードを入力してくだ<br>ポート*<br>465<br>プロ <b>バイダーを</b> 遅 |
| プロバイダの選択」画面で、<br>」をクリックします                                                                                                    | SMTP 構成<br>SMTPユーザー名 *<br>ch_taro@**.cyberhome.ne.jp<br>SMTPパスワード<br>******<br>IMAP/POPパスワードと異なる場合は、SMTP<br>い。<br>SMTP送信サーバー *<br>smtp.cyberhome.ne.jp<br>セキュア接続タイプ<br>SSL / TLS (推奨)             | パスワードを入力してくだ:<br>ポート*<br>465<br>プロバイダーを選         |
| <ul> <li>プロバイダの選択」画面で、<br/>タクリックします</li> <li>メールプロバイダーの選択</li> <li>ch_taro@**.cyberhome.ne.jp</li> <li>Microsoft 365<br/>Office365, Exchange</li> <li>Outlook.com<br/>@outlook.com, @live.com, @hotmail.com</li> <li>Gmail</li> <li>Yahoo</li> <li>iCloud</li> <li>IMAP</li> <li>POP</li> </ul> | SMTP 構成<br>SMTPユーザー名*<br>ch_taro@**.cyberhome.ne.jp<br>SMTPパスワード<br>******<br>IMAP/POPパスワードと異なる場合は、SMTP<br>い。<br>SMTP送信サーバー*<br>smtp.cyberhome.ne.jp<br>セキュア接続タイプ<br>SSL / TLS (推奨)<br><b></b> 流行 | パスワードを入力してくだ<br>ポート*<br>465<br>プロバイダーを選          |
| プロバイダの選択」面面で、<br>をクリックします                                                                                                    | SMTP 構成<br>SMTPユーザー名*<br>ch_taro@**.cyberhome.ne.jp<br>SMTP/パスワード<br>******<br>IMAP/POP パスワードと異なる場合は、SMTP<br>い。<br>SMTP送信サーバー*<br>smtp.cyberhome.ne.jp<br>セキュア接続タイプ<br>SSL / TLS (推奨)             | パスワードを入力してくだ:<br>ポート*<br>465<br>プロバイダーを達         |

- ・ タイトル: IMAP と表示されていることを確認
- パスワード: [メールアドレスパスワード] を入力
   ※セキュリティ保護のため、パスワードは「\*」で表示 されます
- 表示数を増やす:スイッチを右へ切り替える
- POP 受信サーバー: imap.cyberhome.ne.jp と 表示されていることを確認
- ・ポート: 993 と表示されていることを確認
- セキュア接続タイプ: SSL / TLS (推奨)と表示されていることを確認

#### ■SMTP 構成

- SMTP ユーザー名: [メールアドレス]と表示されていることを確認
   例) ch\_taro@\*\*.cyberhome.ne.jp
   ※@の後ろの"\*\*"は、お客様によって異なります
- SMTPパスワード: [メールアドレスパスワード] と表示されていることを確認
   ※セキュリティ保護のため、パスワードは「\*」で表示 されます
- SMTP 送信サーバー: smtp.cyberhome.ne.jp と 表示されていることを確認
- ・ポート:465と表示されていることを確認
- セキュア接続タイプ: SSL / TLS (推奨)と表示されていることを確認
- S.「IMAP アカウントを同期する」画面の表示内容を確認し、「続行」をクリックします

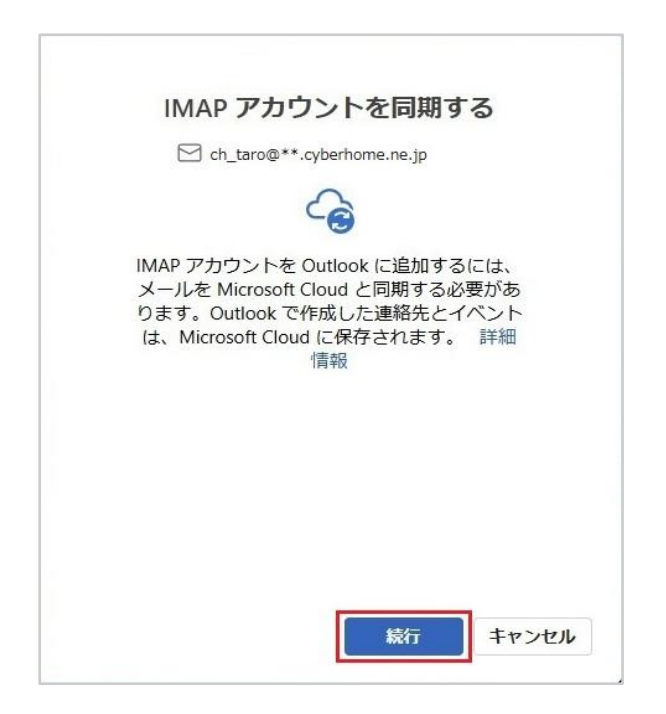

### 9.「成功!」画面を確認し、「完了」をクリッ クし設定は完了です

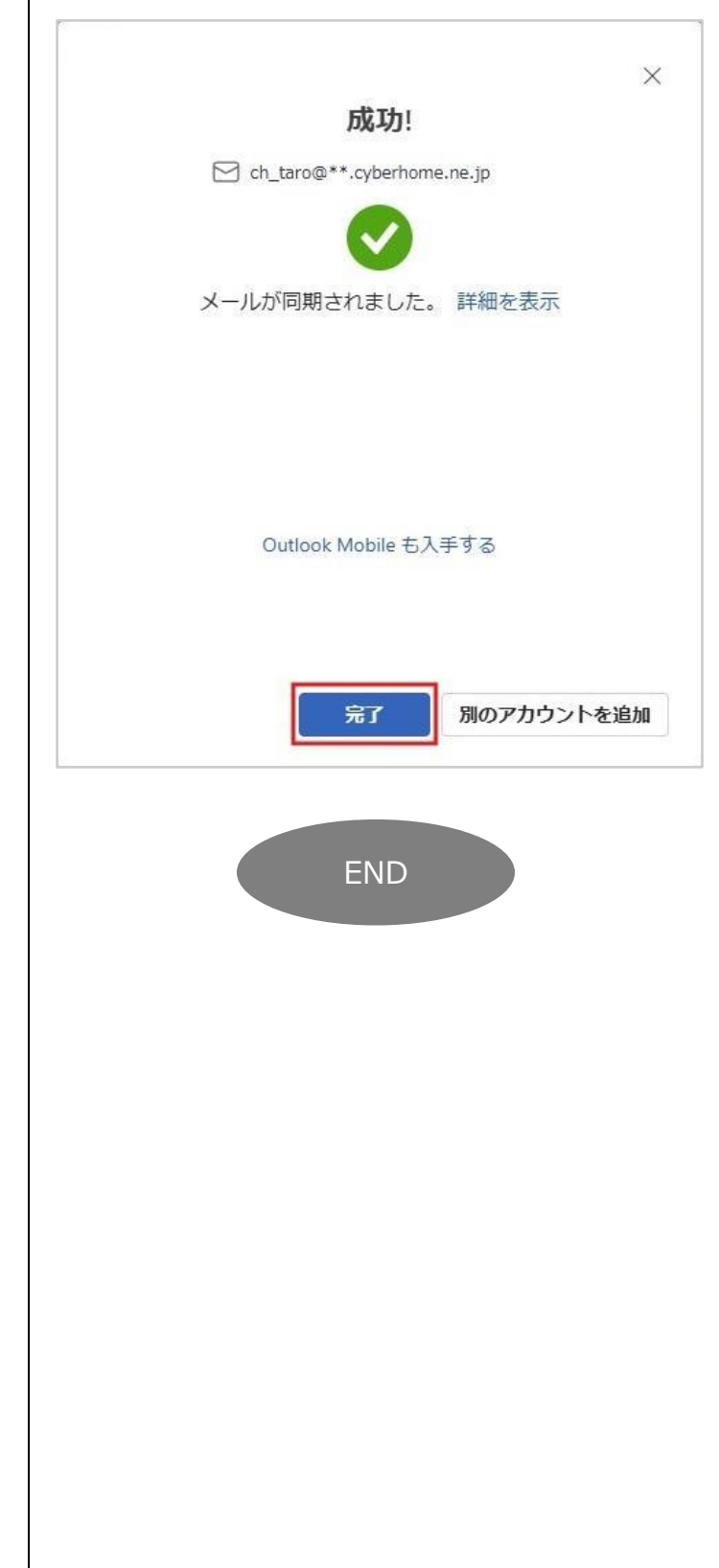

# Outlook(new)1.2025.219.400 設定方法(IMAP)

<メールソフトを手動で設定する>※作成済みアカウントの設定を変更する場合

- 1.「スタート」から「Outlook(new)」を起 動します 0 OneDrive 0 Outlook (new) Ρ . Q検索 2. Outlook(new)画面ヘッダの「歯車」をク リックします D 0 ŝ X
  - 3. 表示された画面で設定を行うアカウントの 「管理」をクリックします

| アカウント                                  |                                              |
|----------------------------------------|----------------------------------------------|
| メール アカウント                              |                                              |
| Outlook に追加されたすべてのメール アカウントを表示および管理します | そうして そうしん そうしん そうしん そうしん そうしん そうしん そうしん そうしん |
| ch_taro@**.cyberhome.ne.jp             | 管理                                           |

4. 「設定 アカウント」画面で下へスクロール し「修復」をクリックします

| SMTP 構成         |          |  |
|-----------------|----------|--|
| ホスト名            |          |  |
| smtp.cyberhor   | ne.ne.jp |  |
| ポート             |          |  |
| 465             |          |  |
| セキュア接続タイ        | プ        |  |
| SSL / TLS (推奨   | ŧ)       |  |
| 修復              | T        |  |
| Control Control |          |  |

| <ul> <li>パスワード:[メールアドレスパスワード]を.</li> <li>カ</li> <li>※セキュリティ保護のため、パスワードは「*」で表示<br/>されます</li> </ul>                                                                                                    |
|----------------------------------------------------------------------------------------------------|
| <ul> <li>SMTP パスワード: [メールアドレスパスワード]を入力</li> <li>※セキュリティ保護のため、パスワードは「*」で表示されます</li> <li>SMTP 送信サーバー: smtp.cyberhome.ne.jpを入力</li> <li>ポート: 465 を入力</li> <li>セキュア接続タイプ: SSL / TLS (推奨) を入力</li> <li>※赤枠内の項目しか変更できないため、赤枠外の項目の変更をする場合は、アカウントを削除し再度新規登録またはアカウント追加してください</li> </ul> |
| ※アカウントの削除方法<br>「設定 アカウント」 画面で「削除」 をクリックします                                                                                                    |
| アカウント                                                                                                    |
| アカウントの詳細<br>ch_taro@**.cyberhome.ne.jp<br>IMAP<br>削除<br>プライマリアカウントとして設定                                                                                                    |
| 「アカウントを削除」画面で、削除デバイスを任意で選抜<br>し「OK」をクリックします                                                                                                    |
| アカウントを削除<br>このアカウントを、このデバイスでのみ削除することもでき<br>ますし、すべてのデバイスから削除することもできます。                                                                                                    |
| <ul> <li>このデバイスから削除</li> <li>まべてのデバイスから削除</li> </ul>                                                                                                    |
| Outlook で作成した連絡先またはイベントはすべて完全に削除されます。IMAP サーバー上のメールには影響しません。                                                                                                    |
|                                                                                                    |